附件 2

# 武汉工程大学电子图书馆操作指南

#### 1、进入电子资源管理平台的网址:

https://wit.metaersp.cn/databaseList

2、点击右上角登录

|                | $( \mathbf{J} )$ | ⊕ |   | - | ð |
|----------------|------------------|---|---|---|---|
| 路源导航   数据库使用规定 |                  | Ē | 渌 |   |   |
| Q 检索           |                  |   |   |   |   |

3、输入学号(账号)→点击首次登录激活学号(账号)输入规则为:

学号是8位数的前面+250,例如:25020181234 学号是9位数的前面+25,例如:25202301002

| ٩  | 请输入工号/学号/用户名 |             |
|----|--------------|-------------|
| 8  | 请输入密码        | Ó           |
| 记住 | 主工号/学号       | 忘记密码 / 自助解》 |
|    | 登录           |             |

## 4、输入学号(账号)→姓名→证件号

#### 注意:此处学号(账号)输入规则如上

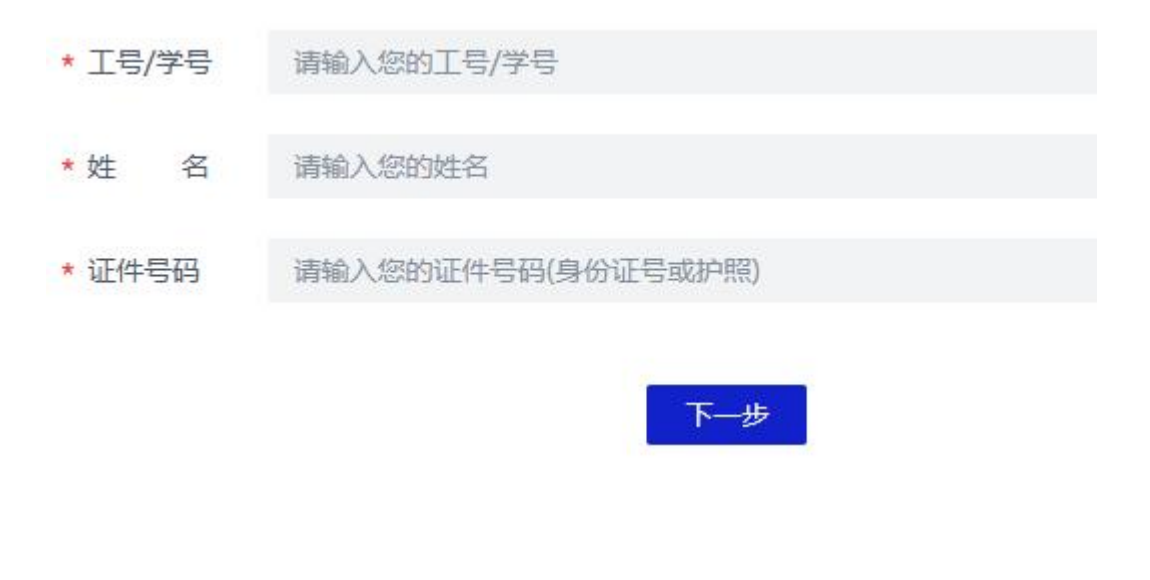

## 5、首次登录需要输入手机号和验证码

该账号绑定的手机号为134\*\*\*\*\*45; 如果手机号信息错误,请联系相关部门更正:1、校聘教职工请联系人事处吕老师(87005332)在人事系统修改;2、邮电与信息工程学院教职工请联系邮电人力资源部刘老师(87193828);3、本部本科生请联系辅导员修改,若联系不上辅导员常联系学工处周老师(87992011);4、研究生请在研究生管理信息系统修改,研究生管理信息系统相关问题请咨询培养秘书;5、邮电与信息工程学院学生,21级及以前的学生请联系暂网中心李老师或周老师(87194313,武昌校区3-612);22级及以后的学生请联系学工部彭老师(87193332,武昌校区一食堂402);6、继续教育学院学生,请联系学生事务中心毛老师(87992186,东区综合楼333)。修改完30分钟后生效。

| <b></b><br><u></u><br><u></u><br><u></u><br><u></u><br><u></u><br><u></u><br><u></u><br><u></u><br><u></u><br><u></u> | 信白  | (*斗山)(古石)        |
|----------------------------------------------------------------------------------------------------|-----|------------------|
| 月17年1人16月17日5十                                                                                                    | 一日心 | ( ) Show the set |

| *安全手机   | 请输入手机号 |    |   |     |                                      |
|---------|--------|----|---|-----|--------------------------------------|
|         | 请输入手机号 |    |   |     |                                      |
| * 短信验证码 | 请输入验证码 |    |   |     | 6秒后重发                                |
|         |        |    |   |     | 2000 - 200<br>200 - 200<br>200 - 200 |
|         |        |    |   |     |                                      |
|         |        | 上- | 步 | 下一步 |                                      |

# 6、设置新密码

请提交您的基本信息(\*为必填项)

| *新密码   | 请设置不少于8位且符合密码规则的密码 | 8 |
|--------|--------------------|---|
| * 确认密码 | 请确认新密码             | 8 |
|        | <b>上—步</b> 下一步     |   |

7、显示账号已激活即可成功登录

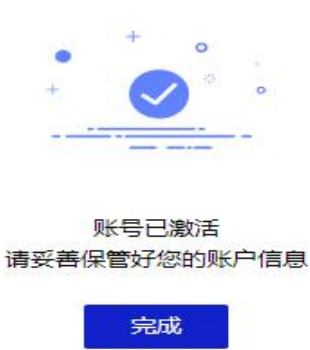